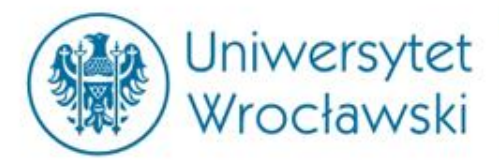

# System Informacji Prawnej LEGALIS

mgr Katarzyna Smyk

Centrum Badań Problemów Prawnych i Ekonomicznych Komunikacji Elektronicznej e-mail: <u>katarzyna.smyk@uwr.edu.pl</u>

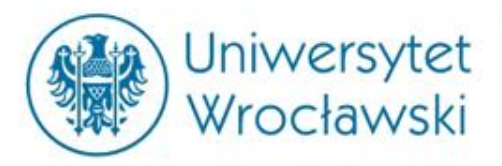

# Czym jest Legalis?

Jest to komercyjna baza aktów prawnych (także tłumaczeń), orzeczeń, komentarzy i monografii prawniczych, a także informacji gospodarczej oraz wzorów pism procesowych.

Zakres dostępu do dokumentów w Legalisie zależy od wykupienia *modułów.* 

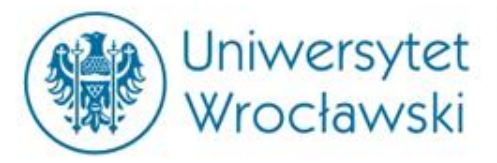

| Legalis<br>System Informacji Prawnej                                    | - Oceń Legalisa     |                            | DRUKUJ W                                     | DRD PDF                        |                     | MÓJ PROFIL                             | MÓJ LOGIN                                | Ромос                                 | WYLOGUJ                               |
|-------------------------------------------------------------------------|---------------------|----------------------------|----------------------------------------------|--------------------------------|---------------------|----------------------------------------|------------------------------------------|---------------------------------------|---------------------------------------|
|                                                                         | Znajdž<br>🔇 UKRYJ   | Ź<br>✓ Zaawansowane (?     | ) Szuka                                      | wszystkie tr<br>aj w moich mod | reści 🔽<br>dułach 🗌 | م                                      | Data: 2                                  | 1-10-201<br>aj <b>100104</b>          | 16 🔜 😨<br>4   Licencja;<br>31.10.2018 |
| Menu Hasła Spis treści Metryk                                           | Baza                | Prawa                      |                                              |                                | A                   | ktualności                             | Zmieniają                                | się                                   | (                                     |
| ✓ Aktualności                                                           | > Dzien<br>Polski   | nik Ustaw i Monitory<br>je | > Orzeczni                                   | ctwo                           |                     | DZIFN                                  |                                          | jważniej<br>tualności                 | sze                                   |
| <ul> <li>✓ Akty Prawne</li> <li>✓ Prawo UE</li> </ul>                   | > Prawo<br>> Prawo  | o resortowe<br>o miejscowe | <ul> <li>Wzory</li> <li>Interpret</li> </ul> | acje                           | *1                  | Miasta powi                            | inny uzyskać                             | .10.2016<br>wsparcie                  | 5 r.                                  |
| <ul> <li>Orzeczenia sądów</li> <li>Orzeczenia administracii</li> </ul>  | > Projel<br>> Dzien | kty<br>niki urzędowe UE    | > Informat<br>> Bibliograf                   | ory<br>fia prawnicza           | > I<br>Wy           | Formularze<br>ymaga, niż s             | podatkow<br>sam podpow                   | e. Fiski<br>iada                      | us więce                              |
| <ul> <li>✓ Orzeczenia administracji</li> <li>✓ Interpretacje</li> </ul> | > Prawo             | o korporacyjne             |                                              |                                | sa                  | Nadchodzi<br>amochody na<br>Świadectwa | nowa epoi<br>a prąd zawo<br>o prący umyk | ta elektr<br>jują miast<br>raja pract | yczności<br>ta<br>odawcom             |
| <ul> <li>✓ Komentarze</li> <li>✓ BeckOK</li> </ul>                      |                     |                            |                                              |                                | pr.                 | zekłamania<br>100 tys. zł              | w CV mają s<br>kary dla w                | ię dobrze<br>łaściciela               | e<br>lokalu. Z                        |
| <ul> <li>Praktyczne wyjaśnienia</li> </ul>                              |                     |                            |                                              |                                | Ka                  | izaego jedn                            | orękiego Da                              | ιαγιψι Ζ                              | Więcej                                |

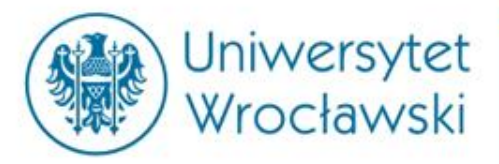

#### Legalis proponuje następujące moduły:

#### **Baza Prawa**

- Dziennik Ustaw i Monitory Polskie
- Prawo resortowe
- > Prawo miejscowe
- Projekty
- Dzienniki urzędowe UE
- Prawo korporacyjne

- Orzecznictwo
- Wzory
- Interpretacje
- Informatory
- > Bibliografia prawnicza

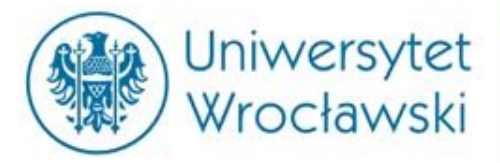

#### Legalis proponuje następujące moduły:

PREMIUM

PREMIUM

PREMIUM

PREMIUM

PREMIUM

PREMIUM

#### Moduły komentarzowe

- Prawo cywilne
- Postępowanie PREMIUM cywilne
- Prawo rodzinne
- Prawo spółek handlowych
- Prawo rynku kapitałowego
- Prawo nieruchomości
- Unia Europejska
- Prawo pracy
- Prawo administracyjne

- Prawo podatkowe
- > Zamówienia publiczne
- > Prawo karne PREMIUM
- Postępowanie karne
- Prawo upadłościowe
- Prawo gospodarcze
- Prawo medyczne
- Prawo samorządowe
- Prawo własności intelektualnej

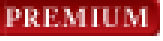

PREMIUM

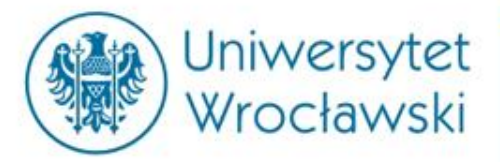

#### Legalis proponuje następujące moduły:

#### Moduły specjalistyczne

| > Dziennik Gazeta<br>Brawna Nowośći       | > ius.focus               |
|-------------------------------------------|---------------------------|
|                                           | Translator                |
| Prawo podatkowe - mi<br>prof. Modzelewski | Generator wniosków<br>KRS |
| BeckOK                                    | > Beck KRS                |
| Systemy Prawa                             |                           |
| Praktyczne wyjaśnienia                    | Sospodarczy               |

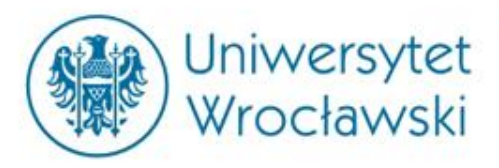

# Opcje wyszukiwania w Legalisie

- 1) Za pomocą głównego Menu
- 2) Za pomocą *Haseł*
- 3) W formularzu wyszukiwania
- 4) W formularzu wyszukiwania zaawansowanego

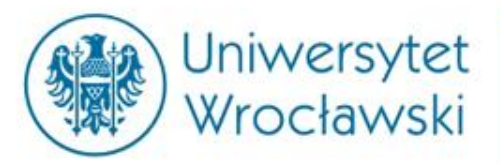

# Menu główne

- 1) Akty Prawne
- 2) Orzecznictwo
- 3) Interpretacje
- 4) Komentarze
- 5) Praktyczne wyjaśnienia
- 6) Systemy

- 7) Monografie
- 8) Czasopisma
- 9) ius.focus
- 10) Bibliografia
- 11) Wzory
- 12) Informatory

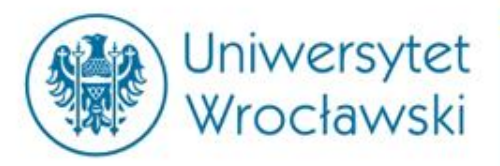

# Wyszukiwanie w *Menu głównym*

- Po wyborze jednej z kategorii można ją uszczegółowić.
- Szczegółowe wyszukiwanie jest możliwe w panelu wyszukiwania zaawansowanego.

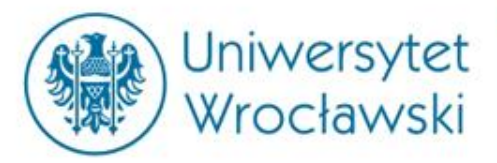

### Wyszukiwanie aktu prawnego

|                                | Menu Hasia Spis tres  | метука |
|--------------------------------|-----------------------|--------|
|                                | KATEGORIE:            |        |
|                                | ✓ Akty Prawne         | 84 884 |
|                                | Roczniki Dz.U. i M.P. | 84 884 |
| Menu Hasła Spis treści Metryka | FILTRY:               |        |
| ✓ Aktualności                  | Publikator            |        |
| w Alday Brawno                 | 🗆 Dz.U.               | 42 732 |
| * Akty Plawie                  | □ м.р.                | 42 152 |
| > Roczniki Dz.U. i M.P.        | Rodzaj                |        |
| > Dzienniki Urzędowe UE        | 🗆 rozporządzenie      | 27 834 |
| > Prawo resortowe              | 🗆 postanowienie       | 12 239 |
| > Prawo korporacyjne           | 🗆 zarządzenie         | 8 938  |
| > Projekty Q                   | 🗆 uchwała             | 8 668  |
| 7 Projekty                     | 🗆 ustawa              | 6 129  |
| > Prawo miejscowe              |                       | więcej |
|                                | Data uchwalenia       |        |
|                                | od 🔤 do               |        |
|                                | Data publikacii       |        |
|                                | od do                 |        |
|                                | Wejście w życie       |        |

do

od

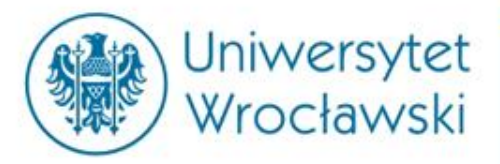

# Przykładowy profil aktu prawnego

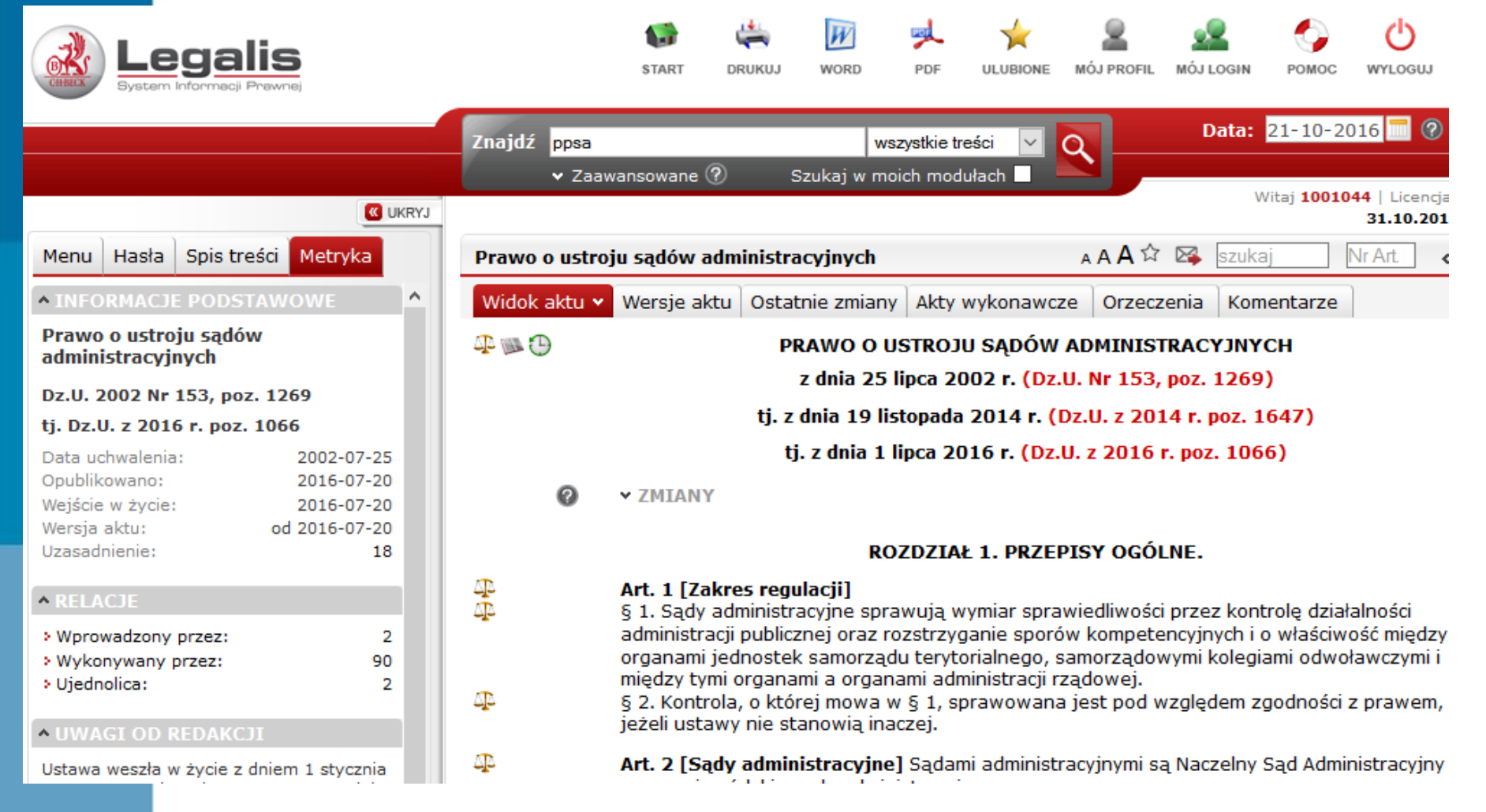

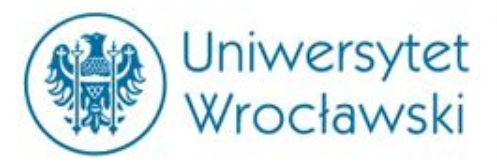

## Spis treści i metryka

Menu Hasła <mark>Spis treści</mark> Metryka

Pokaż wybór 🗹 🛛 Usuń wybór 🕸

#### Prawo o ustroju sądów administracyjnych

- 🕀 🗌 Rozdział 2. Wojewódzkie sądy administra
- 🕀 🗌 Rozdział 3. Naczelny Sąd Administracyjny
- 🕀 🗌 Rozdział 4. Przepis końcowy.

Dokumenty powiązane – wyłącznie akty prawne

| Menu                                              | Hasła                                                | Spis treści                                        | Metryka                                                    |
|---------------------------------------------------|------------------------------------------------------|----------------------------------------------------|------------------------------------------------------------|
| ^ INFO                                            | RMACJI                                               | E PODSTAW                                          | OWE                                                        |
| Prawo<br>admin                                    | o ustro<br>istracyj                                  | ju sądów<br>nych                                   |                                                            |
| Dz.U. 2                                           | 2002 Nr                                              | 153, poz. 12                                       | 69                                                         |
| tj. Dz.l                                          | J. z 201                                             | 6 r. poz. 106                                      | 6                                                          |
| Data ud<br>Opublik<br>Wejście<br>Wersja<br>Uzasad | chwalenia<br>cowano:<br>w życie:<br>aktu:<br>nienie: | a:<br>:<br>od                                      | 2002-07-25<br>2016-07-20<br>2016-07-20<br>2016-07-20<br>18 |
| ^ RELA                                            |                                                      |                                                    |                                                            |
| > Wpro<br>> Wyko<br>> Ujedn                       | wadzony<br>nywany j<br>iolica:                       | przez:<br>przez:                                   | 2<br>90<br>2                                               |
| ^ UWA                                             | GI OD R                                              | REDAKCJI                                           |                                                            |
| Ustawa<br>2004 r.,<br>30 sierj                    | weszła v<br>na podsi<br>pnia 2002                    | v życie z dnier<br>tawie art. 1 us<br>2 r Przepisy | n 1 stycznia<br>stawy z dnia                               |

wprowadzające ustawę - Prawo o ustroju sądów administracyjnych i ustawę - Prawo o postępowaniu przed sądami

¥

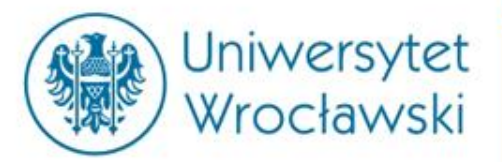

## Wersje aktu i zmiany

|                         |                                 |              | 31.10.201        | 8 |
|-------------------------|---------------------------------|--------------|------------------|---|
| Prawo o ustroju sądów a | dministracyjnych                | ☆ 🖂          | szukaj Nr Art. < | > |
| Widok aktu Wersje aktu  | Ostatnie zmiany Akty wykonawcze | e Orzeczenia | Komentarze       |   |
| Data                    | Publikator                      |              |                  |   |
| > 2016-07-20            | tekst jednolity                 |              |                  |   |
| 2016-01-01              | Dz.U. z 2015 r. poz. 1224       | Art. 16      | PrzebiegProc     |   |
| 2014-11-26              | tekst jednolity                 |              |                  |   |
| 2014-10-01              | Dz.U. z 2014 r. poz. 512        | Art. 3       | druk             |   |
| 2012-03-28              | Dz.U. 2011 Nr 203, poz. 1192    | Art. 5       | 3361             |   |
| 2011-07-18              | Dz.U. 2011 Nr 126, poz. 714     | Art. 48      | 3364             |   |
| 2010-04-10              | Dz.U. 2010 Nr 36, poz. 196      | Art. 1       | 2001             |   |
| 2010-01-01              | Dz.U. 2009 Nr 219, poz. 1706    | Art. 10      | 2413             |   |
| 2006-03-15              | Dz.U. 2005 Nr 169, poz. 1417    | Art. 81      | 1834 2791 3259   |   |
| 2004-01-01              | brzmienie pierwotne             |              |                  |   |
|                         |                                 |              |                  |   |

 Widok aktu
 Wersje aktu
 Ostatnie zmiany
 Akty wykonawcze
 Orzeczenia
 Komentarze

 PRAWO O USTROJU SĄDÓW ADMINISTRACYJNYCH

z dnia 25 lipca 2002 r. (Dz.U. Nr 153, poz. 1269)

tj. z dnia 19 listopada 2014 r. (Dz.U. z 2014 r. poz. 1647)

tj. z dnia 1 lipca 2016 r. (Dz.U. z 2016 r. poz. 1066)

✓ ZMIANY

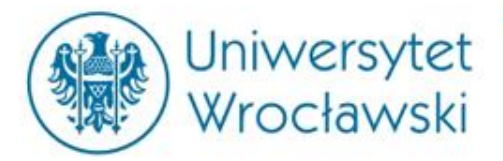

# Akty wykonawcze

| Prawo o ustroju sądów a                                                                           | dministracyjnych                                                                                                    | <b>公</b> 区         | szukaj     |                                                                                                    |
|---------------------------------------------------------------------------------------------------|----------------------------------------------------------------------------------------------------|--------------------|------------|----------------------------------------------------------------------------------------------------|
| Widok aktu Wersje aktu                                                                            | Ostatnie zmiany Akty wykonaw                                                                                                    | cze Orzeczenia     | Komentarze |                                                                                                    |
| rawo o ustroju sądów adm<br>z.U. z 2016 r. poz. 1066 tj.<br>Rozdział 2. v<br>Art.<br>Art.<br>Art. | ninistracyjnych<br>Nojewódzkie sądy administracyjne<br>16 [Obszar właściwości sądu]<br>§ 2 § (2)<br>22 [Czynności nadzoru nad działal<br>§ 5 § (1)<br>23 [Regulamin urzędowania sądów<br>§ 1 § (2)<br>28 [Delogacia ustawowa] § (2) | nością]<br>/]      |            | Akty wykonawcze<br>ze wskazaniem<br>konkretnego<br>artykułu, w którym<br>zawarte jest<br>zobowiązanie |
| Art.<br>Art.<br>Rozdział 3. M<br>Art.<br>Art.<br>Art.<br>Art.                                     | 29 [Odesłanie] § (99)<br>§ 1 § (24)<br>§ 3 § (24)<br>Naczelny Sąd Administracyjny.<br>33 [Delegacja ustawowa] § (1)<br>43 [Regulamin NSA] § (3)<br>45 [Powołanie wiceprezesa NSA]<br>§ 1 § (3)<br>49 [Odesłanie do innych przepisóv | § (1)<br>·] § (31) |            |                                                                                                    |

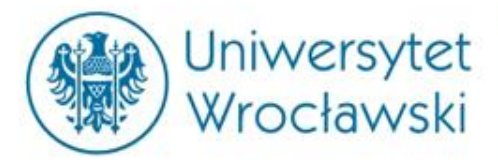

### Orzeczenia

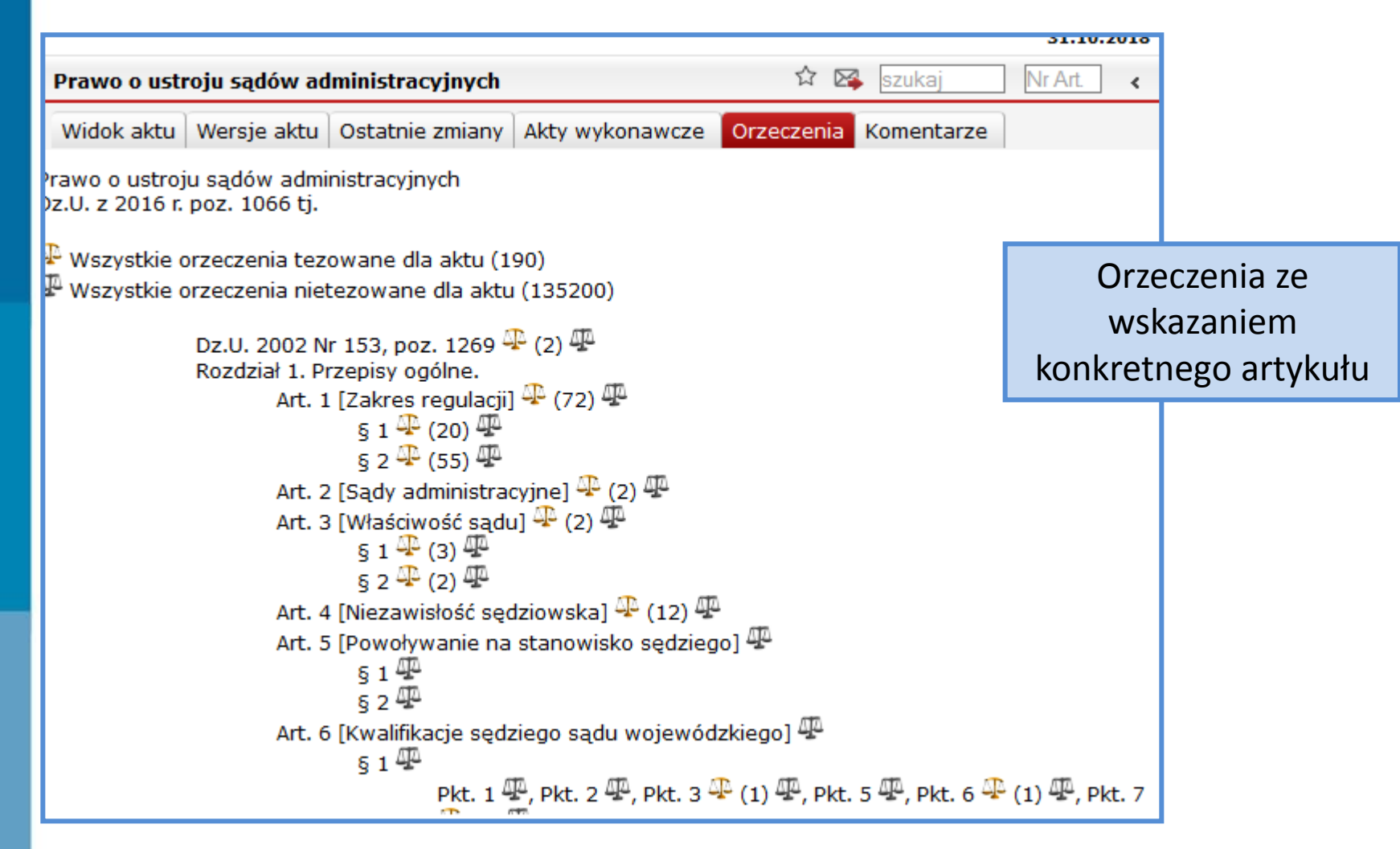

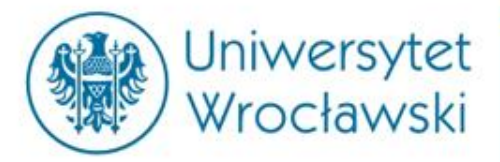

### Komentarze

| Prawo o ustroju sądów administracy | /jnych                                                          | 🟠 🔀 szukaj 🛛 Nr Art. 🔾 🗸                |
|------------------------------------|-----------------------------------------------------------------|-----------------------------------------|
| Widok aktu Wersje aktu Ostatnie z  | zmiany Akty wykonawcze                                          | Orzeczenia Komentarze                   |
| Krótkie Komentarze Becka           |                                                                 |                                         |
| dr Michał Rojewski                 | Prawo o ustroju sądów a<br>Komentarz, 2007 <mark>patrz w</mark> | administracyjnych. art. 27–29<br>vięcej |
|                                    |                                                                 |                                         |

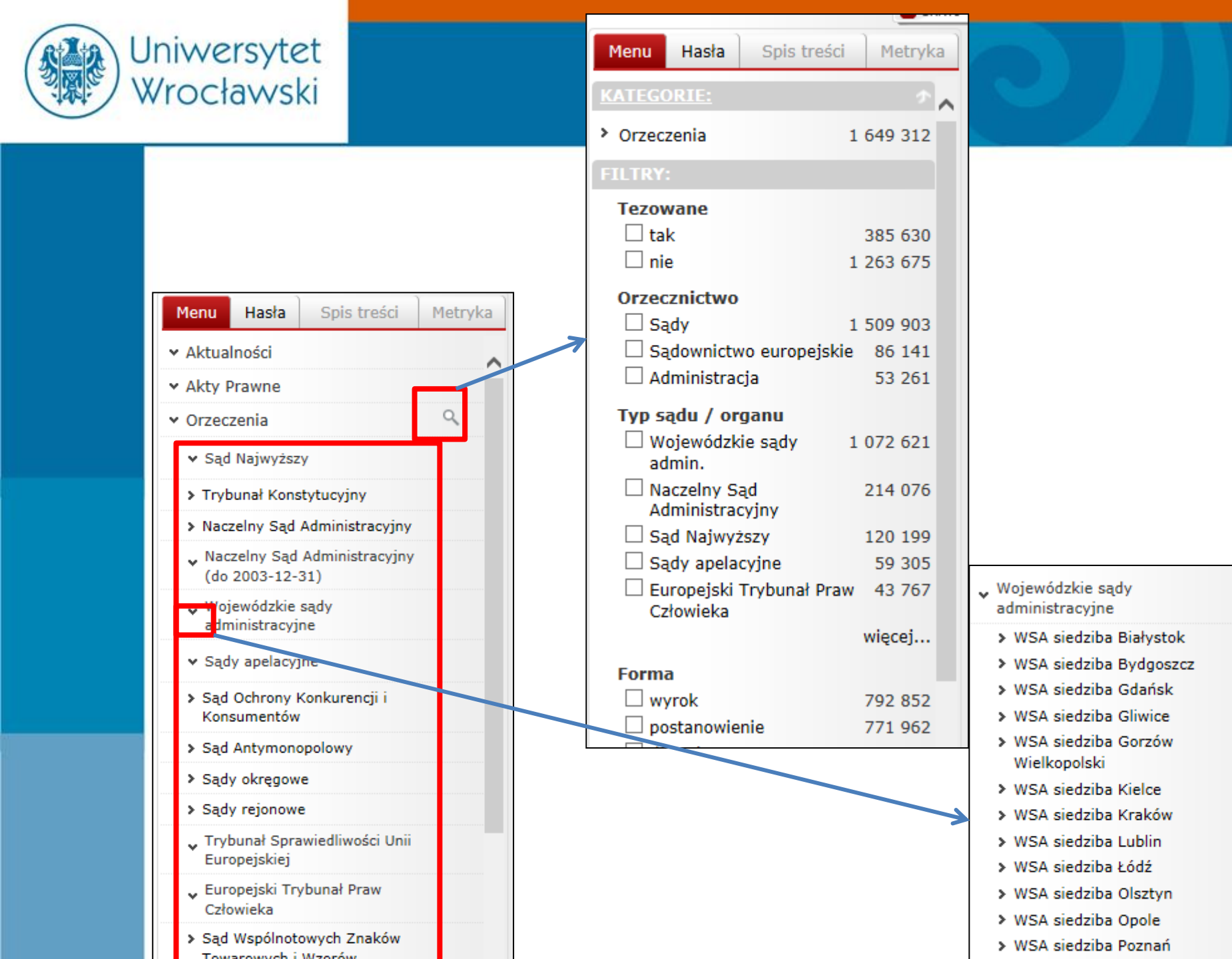

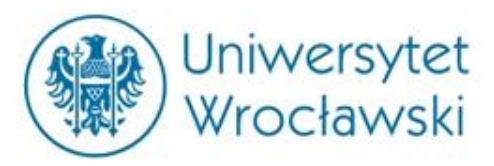

|                          | . ] ]       |
|--------------------------|-------------|
| Menu Hasła Spis treś     | sci Metryka |
| KATEGORIE:               | <u>م</u> م  |
| > Orzeczenia             | 3           |
| FILTRY:                  |             |
| Tezowane                 |             |
| 🗹 tak                    | 3           |
| 🗆 nie                    | 23          |
| Orzecznictwo             |             |
| 🗹 Sądy                   | 3           |
| Typ sadu / organu        |             |
| Wojewódzkie sądy adn     | nin. 3      |
| Sad / organ              |             |
| ✓ WSA siedziba Białystol | k 3         |
| WSA siedziba Olsztvn     | 3           |
| WSA siedziba Kielce      | 1           |
| WSA siedziba Szczecin    | 1           |
| Forma                    |             |
|                          | 3           |
|                          | 5           |

## Wyszukiwanie orzeczeń

II SA/Bk 281/16 - wyrok WSA Białystok z dnia 16-06-2016 Wprowadzenie bonifikaty przy sprzedaży nieruchomości gminnych Decydując się na wprowadzenie bonifikat przy sprzedaży określonych nieruc gospodarujący gminnym zasobem nieruchomości. Ustawodawca pozostawił stworzenia przejrzystych zasad stosowania bonifikaty. Taka przejrzystość je jakichkolwiek kryteriów wyboru konkretnej stawki procentowej upustu cenor cenowego.

II SA/Rz 1344/15 - wyrok WSA Białystok z dnia 16-06-2016 Elementy obligatoryjne programu opieki nad zwierzętami bezdomny Przyjmując program opieki nad zwierzętami bezdomnymi, radni powinni okr wykonujące zadania na podstawie uchwały poprzez wskazanie gospodarstwa

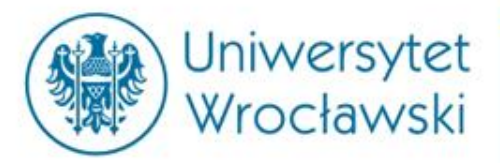

# Przykładowy profil orzeczenia

|                                                                                                    | Znajdź wszystkie treści 🔽 🔍 Data: 21-10-2016 🗖                                                                                                    |
|----------------------------------------------------------------------------------------------------|----------------------------------------------------------------------------------------------------|
| <b>W</b> UKRYJ                                                                                                    | ✓ Zaawansowane ② Szukaj w moich modułach Witaj 1001044   Lie<br>Witaj 1001044   Lie<br>31.10                                                                                                    |
| Menu Hasła Spis treści Metryka                                                                                                    | II SA/Rz 1344/15 A A A 🛱 🔀 szuka                                                                                                    |
| ▲ INFORMACJE PODSTAWOWE                                                                                                    | Widok aktu                                                                                                    |
| WSA siedziba Białystok<br>Sygnatura II SA/Rz 1344/15<br>Data wydania 16-06-2016<br>Forma wyrok                                                                              | Elementy obligatoryjne programu opieki nad zwierzętami bezdomnymi                                                                                                    |
| Numer 1482290                                                                                                    | Wyrok                                                                                                    |
| • CYTOWANE ORZECZENIA                                                                                                    | Wojewódzkiego Sądu Administracyjnego siedziba w Rzeszowie                                                                                                    |
| II SA/Rz 858/15, II SA/GI 740/15, II OSK<br>555/14, II SA/Rz 910/15, II SA/Op 335/14, II<br>SA/Go 389/14, II OSK 37/13, II OSK 1667/11,<br>II SA/Kr 402/11, II SA/Kr 175/11 | z dnia 16 czerwca 2016 r.<br>II SA/Rz 1344/15                                                                                                    |
| • POWIĄZANE AKTY PRAWNE                                                                                                    | Toza                                                                                                    |
| <ul> <li>Dz.U. z 2013 r. poz. 856,<br/>Art. 11a</li> <li>MIEJSCA PUBLIKACJI</li> <li>Wspólnota 2016 nr 16, str. 2</li> <li>Legalis</li> </ul>                               | <ul> <li>Przyjmując program opieki nad zwierzętami bezdomnymi, radni powinni określić w nim konkretne schroni dla zwierząt, z podaniem jego nazwy i adresu, a także skonkretyzować pozostałe podmioty wykonujące zadania na podstawie uchwały poprzez wskazanie gospodarstwa rolnego i lekarza weterynarii.</li> <li>&gt; Wspólnota 2016 nr 16, str. 2, Legalis</li> <li>&gt; Ustawa o ochronie zwierząt, Art. 11a</li> </ul> |
|                                                                                                    | Numer 1482290                                                                                                    |

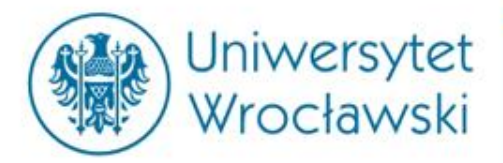

# Podgląd artykułu

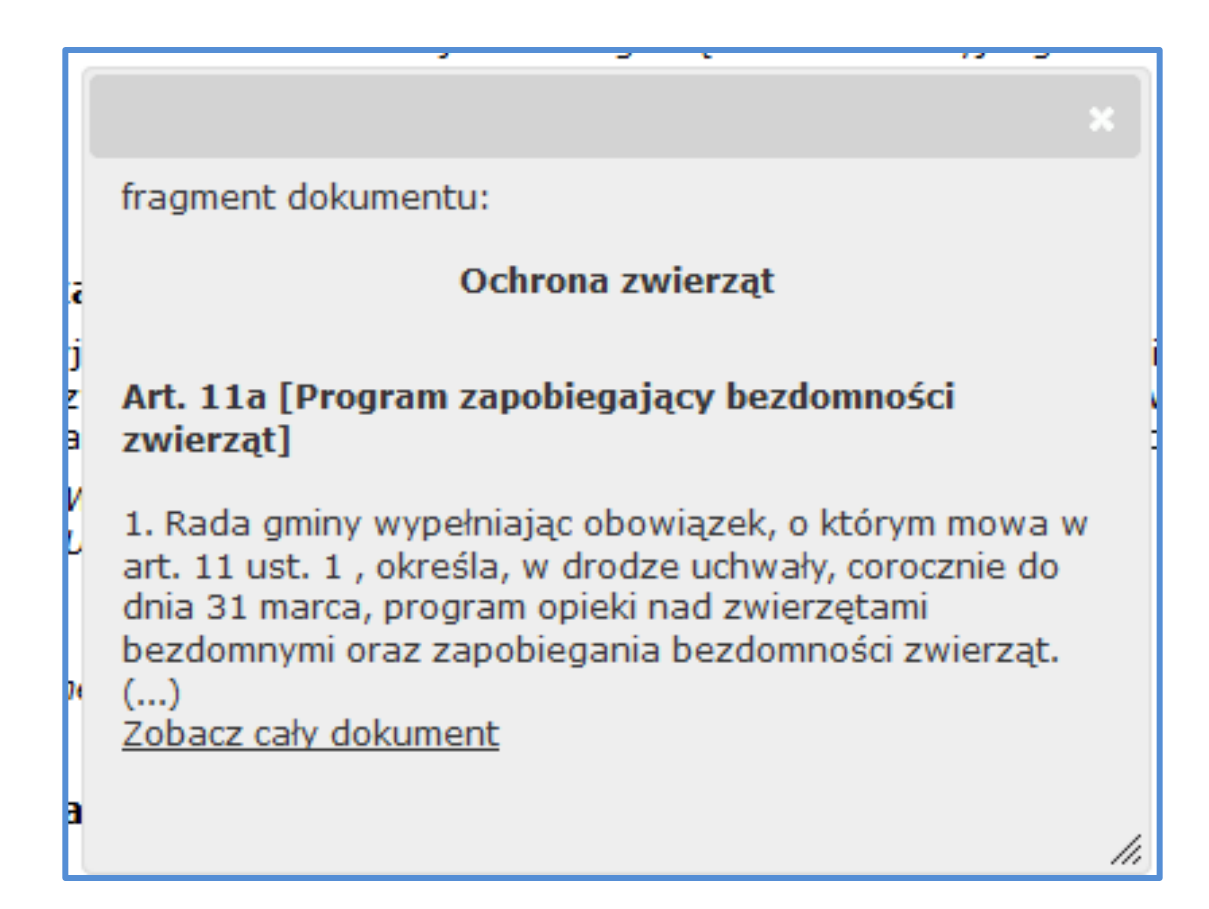

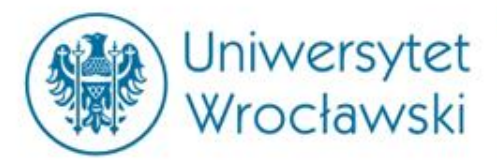

# Wyszukiwanie za pomocą Haseł

| Menu    | Hasła     | Spis treści  | Metryka  |   |
|---------|-----------|--------------|----------|---|
| A       | kty       | • Historia   | Gałęzie  |   |
| Idź do: |           |              | >> 0     |   |
| - Abo   | olicja    |              |          | ^ |
| - Abo   | onamen    | t            |          |   |
| - Abs   | solwend   | á.           |          |   |
| - Abu   | uzywne    | klauzule     |          |   |
| - Act   | io Paulia | ina          |          |   |
| - Ad    | eventur   | n            |          |   |
| - Ad    | probatio  | nem          |          |   |
| - Ad    | solemni   | itatem       |          |   |
| - Adl   | hezyjne   | umowy        |          |   |
| - Adl   | hezyjny   | proces       |          |   |
| 🔤 Adı   | ministra  | cja morska   |          |   |
| - Adı   | ministra  | cja podatkov | va       |   |
| - Adı   | ministra  | cyjne postęp | owanie   |   |
| - Adı   | ministra  | cyjne postęp | owanie - |   |
| um      | owy mi    | ędzynarodow  | /e       |   |
| - Adı   | ministro  | wanie obrote | em z     |   |
| zag     | granicą   |              |          |   |
| - Ado   | opcia     |              |          |   |

Adrocowo informacio

¥

Istnieje możliwość uszczegółowienia kategorii przez wybór dziedziny bądź rodzaju dokumentu.

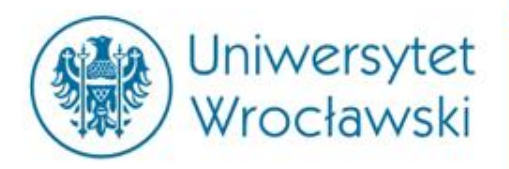

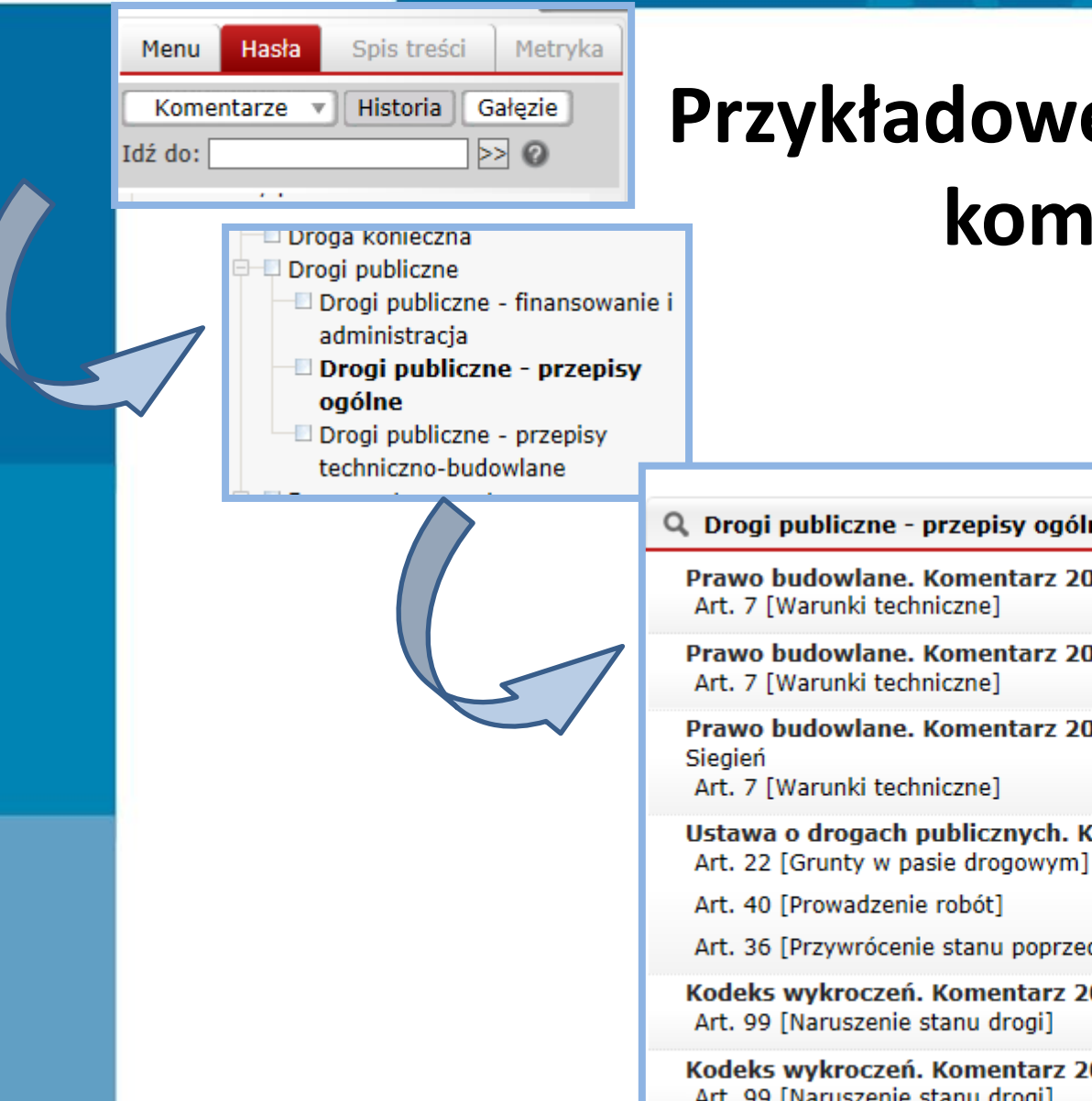

### Przykładowe wyszukiwanie komentarzy

Q Drogi publiczne - przepisy ogólne (Znaleziono: 6)

Prawo budowlane. Komentarz 2015, wyd. 2 red. Dariusz Okolski, Grażyna Ku:

Prawo budowlane. Komentarz 2017, wyd. 15 Grażyna Kuźma, Radosław Tymi

Prawo budowlane. Komentarz 2016, wyd. 7 red. prof. zw. dr hab. Zygmunt N

Ustawa o drogach publicznych. Komentarz 2016, wyd. 1 Maciej Nowak

Art. 36 [Przywrócenie stanu poprzedniego]

Kodeks wykroczeń. Komentarz 2016, wyd. 1 red. dr hab. Paweł Daniluk

Kodeks wykroczeń. Komentarz 2016, wyd. 7 prof. dr hab. Marek Bojarski, pro Art. 99 [Naruszenie stanu drogi]

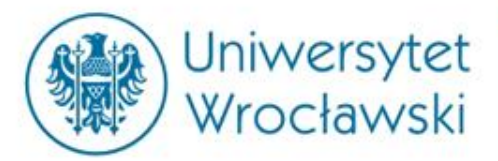

# Wyszukiwanie *w formularzu wyszukiwania*

| Znajdź                   | ▼ Zaawansowane ?                                                                                  | Szukaj w                                          | wszystkie treści<br>moich modułach |                  |
|--------------------------|---------------------------------------------------------------------------------------------------|---------------------------------------------------|------------------------------------|------------------|
| Znajdź                   | decyzja administracyjna<br>Decyzja administracyju                                                 | ×                                                 | wszystkie treści                   |                  |
| <b>Wyniki v</b><br>Dz.U. | <b>vyszukiwania</b> (Znal<br>z 2017 r. poz. 1257 t                                                | eziono: 11892<br>.j.                              | 298) 🗐<br>201                      | 17.06.27 -       |
| └── Kode                 | eks postępowania ad<br>kozdział 7. Decyzje.<br>kozdział 13. Uchylenie,<br>krt. 104 [Forma załatwi | lministracyjne<br>zmiana oraz sl<br>ienia sprawy] | e <b>go</b><br>twierdzenie niew    | ażności decyzji. |

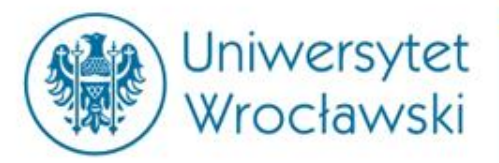

## Jak zawęzić kategorie?

|                        | Filtr   | ując wyniki w <i>Menu głównym</i>                 |        |
|------------------------|---------|---------------------------------------------------|--------|
|                        |         |                                                   |        |
| Menu Hasła Spis treści | Metryka | Menu Hasła Spis treści Metryka Streści Metryka    | 55     |
| KATEGORIE:             | \$      | KATEGORIE:                                        |        |
| ✓ Akty Prawne          | 56      | > Orzeczenia 199 BeckOK                           | 22     |
| Roczniki Dz.U. i M.P.  | 56      | FILTRY:                                           | 12     |
|                        |         | Komentarze Kodeksowe                              | 12     |
| FILIRY:                |         | Komentarze Becka                                  | 7      |
| Publikator             |         | Caria 110 Komentarze Kompaktowe                   | 1      |
| Dz.U.                  | 36      |                                                   | więcej |
| □ м.р.                 | 20      | Orzecznictwo                                      |        |
| Podzaj                 |         | Sądy 185 Ryszard Stefański                        | 19     |
|                        | 20      | Sądownictwo europejskie 6 Janusz A. Strzepka      | 7      |
|                        | 28      | Administracja 8 Krzysztof Pietrzykowski           | 4      |
|                        | 10      | Typ sadu / organu                                 | 3      |
|                        | 5       | □ Wojewódzkie sady admin. 90 □ Piotr Machnikowski | 3      |
|                        | 3       | Naczelny Sad Administracyjny 50                   | więcej |
| 🗆 ustawa               | 2       | Trybunał Konstytucyjny 15                         |        |
|                        | więcej  | Sad Najwyższy 12 Do17                             | 0      |
| Data uchwalenia        |         | Naczelny Sad Administracyiny 11                   | 0      |
| od 📃 do                | -       | (do 2003-12-31)                                   | 8      |
|                        |         | więcej 2013                                       | 7      |
| Data publikacji        |         | Forma                                             | 6      |
| ob 🗖 bo                |         | □ wyrok 159 □ 2012                                | 6      |
|                        |         |                                                   | 2      |
| wejscie w zycie        |         |                                                   | 1      |
| ob 🗖 bo                |         |                                                   | więcej |
| Szukai w wynikach      |         |                                                   |        |
|                        |         |                                                   | 10     |
|                        |         |                                                   | 18     |
|                        |         | Publikacja Szukaj w wynikach                      |        |

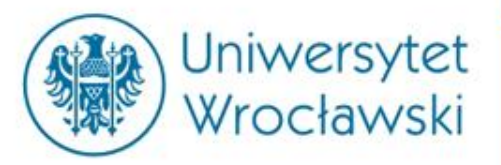

| Czasopisma                                          | 2 392      |
|-----------------------------------------------------|------------|
| FILTRY:                                             |            |
| Publikator                                          |            |
| 🗆 Nieruchomości                                     | 635        |
| Monitor Prawniczy                                   | 438        |
| Monitor Podatkowy                                   | 361        |
| Internetowy Kwartalnik<br>Antymonopolowy i Regulacy | 206<br>inv |
| Prokuratura i Prawo                                 | 203        |
|                                                     | wiecei     |
|                                                     |            |
| Autor                                               |            |
| Alicja Plucinska-Filipowicz                         | 142        |
| 🗆 Marian Wolanin                                    | 89         |
| 🗌 Artur Kosicki                                     | 39         |
| Maciej Bielecki                                     | 33         |
| 🗌 Maciej J. Nowak                                   | 21         |
|                                                     | więcej     |
| Rok                                                 |            |
| 2017                                                | 159        |
| 2016                                                | 237        |
| 2015                                                | 218        |
| 2014                                                | 191        |
| 2013                                                | 186        |
| 2012                                                | 227        |
| 2011                                                | 206        |
| 2010                                                | 152        |
|                                                     | więcej     |

Przykładowe wyszukiwanie

#### czasopisma

| Szukaj                                |    |     |
|---------------------------------------|----|-----|
| 🗌 Jacek Ignaczewski                   | 23 | ~   |
| Witold Modzelewski                    | 12 |     |
| Grażyna Szpor                         | 8  |     |
| 🗌 Andrzej Zieliński                   | 8  |     |
| Piotr Mrozek                          | 6  |     |
| 🗌 Maciej Gutowski                     | 6  |     |
| Józef Wyciślok                        | 6  |     |
| Jacek Gołaczyński                     | 6  |     |
| Marzanna Pydyn                        | 6  |     |
| Ewa Pawka-Nowak                       | 5  |     |
| Stella Brzeszczyńska                  | 5  | ~   |
| Wojciech Lachiewicz                   | 5  |     |
| Anuluj F It                           | uj | 11. |
| Vięcej filtrów                        |    | ×   |
| izukaj <mark>gurgu</mark>             |    | ×   |
| · · · · · · · · · · · · · · · · · · · |    |     |

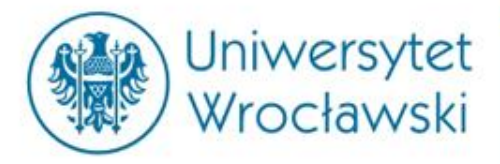

## Przykładowy profil czasopisma

tanisław Gurgul, MOP 2010, Nr 10

🗛 🗛 🏠 🖾 szukaj

Wyłącz zaznaczenie

#### asne i niejasne oblicza Prawa upadłościowego i naprawczego po nowelizacji z 6.3.2009 r. – cz. VII (likwidacja majątku Jasy upadłości)

Do Sejmu VI kadencji skierowany został rządowy projekt ustawy o zmianie ustawy – Prawo upadłościowe i naprawcze, ustawy o Bankowym Funduszu Gwarancyjnym oraz ustawy o Krajowym Rejestrze sądowym<sup>1</sup>, w którym zaproponowano zmiany licznych przepisów tego prawa, obejmujące – według Uzasadnienia projektu<sup>2</sup> – obok "głębszych zmian merytorycznych podyktowanych potrzebami praktyki ...) także dostosowanie przepisów prawa upadłościowego i naprawczego do treści innych ustaw, które weszły w życie, zostały uchylone albo uległy zmianom po jego uchwaleniu (np. prawo o publicznym brocie papierami wartościowymi, kodeks cywilny, kodeks rodzinny i opiekuńczy)". W toku konsultacji społecznych zgłoszono nowe propozycje co do wielu rozwiązań, które w części zostały uwzględnione.

V rezultacie, uchwalona w dniu 6.3.2009 r. ustawa o zmianie ustawy – Prawo upadłościowe i naprawcze, ustawy o Bankowym Funduszu Gwarancyjnym oraz ustawy o Krajowym Rejestrze Sądowym<sup>3</sup>, tóra weszła w życie z dniem 2.5.2009 r., przyniosła szereg zmian o różnej doniosłości jurydycznej. W niniejszym opracowaniu zostaną przedstawione zmiany dotyczące wyłącznie kwestii o istotnym naczeniu merytorycznym, ramy artykułu bowiem nie pozwalają na omówienie wszystkich dokonanych zmian, z których znaczna część ma zresztą tylko charakter stylistyczny.

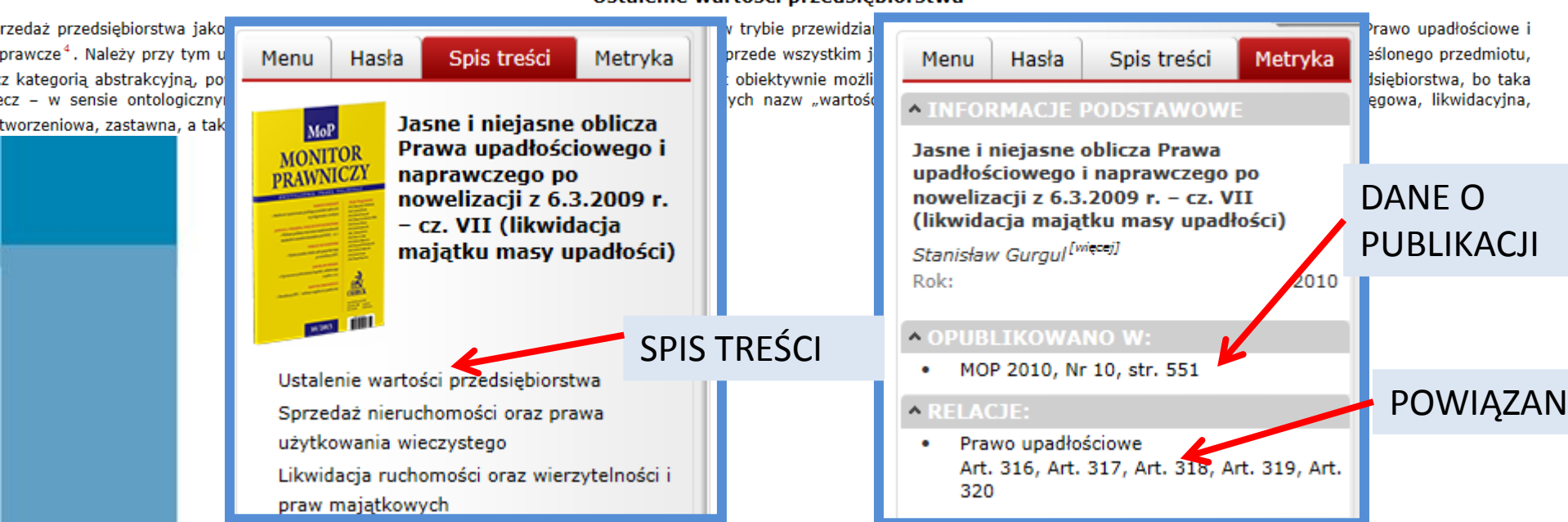

#### Ustalenie wartości przedsiębiorstwa

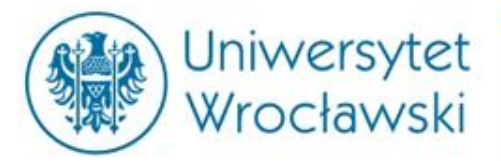

# Wyszukiwanie za pomocą formularza wyszukiwania

#### zaawansowanego

| Znajdź<br>^ Proste ?<br>O Wszystkie słowa © W pobliżu                                                                                                    | wszystkie treści 🔽 💽<br>Szukaj w moich modułach 🗋<br>O Fraza |   | Panel podstawowy                                           |
|----------------------------------------------------------------------------------------------------|--------------------------------------------------------------|---|------------------------------------------------------------|
| <ul> <li>Wszędzie O W tytułach O W</li> <li>Szukaj w W wszędzie</li> <li>Aktach prawnych</li> <li>Prawie UE</li> <li>Orzeczeniach</li> <li>Interpretacjach</li> </ul> | treści<br>jw                                                 | * | Możliwość<br>przeszukania danej<br>kategorii<br>dokumentu. |
| <ul> <li>✓ Księgozbiorze</li> <li>✓ Wzorach</li> <li>✓ Praktycznych wyjaśnien</li> <li>Zamknij ⊗</li> </ul>                                                           | niach<br>Wyczyść 🛞 Szukaj Q                                  |   |                                                            |

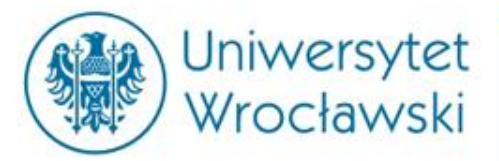

# Wyszukiwanie za pomocą *formularza wyszukiwania*

#### zaawansowanego

| Znajdź                                | wazyntkia traćaj             |               |             |
|---------------------------------------|------------------------------|---------------|-------------|
|                                       | wszystkie treści             |               |             |
| <ul> <li>Proste V Szukaj v</li> </ul> | Akty prawne                  |               |             |
| 🔿 Wszystkie słowa 💿 W pobliżu 🔿 Fraza | Prawo UE                     |               | wybor danej |
|                                       | Orzeczenia                   | $\rightarrow$ | kategorii   |
| Wszędzie     W tytułach     W tresci  | Ksiegozbiór                  |               |             |
|                                       | Wzory                        |               | dokumentow  |
| Szukaj w 🔽 wszędzie                   | Tłumaczenia<br>Diblio arafia |               | powoduje    |
| Aktach prawnych                       | Praktyczne wyjaśnienia       |               |             |
| Prawie UE                             |                              |               |             |
| <br>✓ Orzeczeniach                    |                              |               |             |
| ✓ Interpretacjach                     |                              |               |             |
| <br>✓ Księgozbiorze                   |                              |               |             |
| <br>✓ Wzorach                         |                              |               |             |
| ─<br>✓ Praktycznych wyjaśnieniach     |                              |               |             |
|                                       |                              |               |             |
| Zamknij 😒                             | Wyczyść 🛞 Szukaj 🔍           |               |             |
|                                       |                              |               |             |

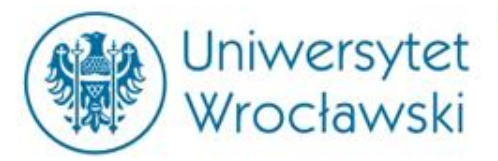

# Wyszukiwanie za pomocą *formularza wyszukiwania*

### zaawansowanego

|         |              |             |                |            | _             |
|---------|--------------|-------------|----------------|------------|---------------|
| Znajdź  |              |             | Księg          | ozbiór     | ~ Q           |
|         | ∧ Proste 🕜   |             | Szukaj w moich | modułach [ |               |
| O Wszy  | ystkie słowa | 🖲 W pobliżu | O Fraza        |            |               |
| Rodzaj  | publikacji:  |             |                |            |               |
| Kom     | nentarz 🗆 S  | vstem 🗆 Cz  | asopismo 🔲 I   | Monografia |               |
|         |              | ,           |                |            |               |
| Tvtuł   |              |             |                |            |               |
| Autor   |              |             |                |            |               |
|         |              |             |                |            |               |
| Dla akt | tu prawnego: |             |                |            |               |
| Skrót   | ~            | Artykuł     |                |            |               |
| Organ   | ~            | Rok         | Numer          | Pozycja    |               |
|         |              |             |                |            |               |
| Czasop  | oisma:       |             |                |            |               |
| Organ   | ~            | Rok         | Numer          | Strona     |               |
| Zamkr   | nij 🙁        |             | Wyczys         | ść 🛞 🗾 Sz  | ukaj <b>Q</b> |

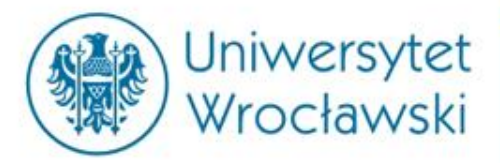

| Przeszukiwanie kat                                                                                                    | egorii aktów                                                                                                    |
|----------------------------------------------------------------------------------------------------|----------------------------------------------------------------------------------------------------|
| Znajdź Akty prawne  Proste  Szukaj w moich modułach                                                                                                    | Status aktu prawnego.                                                                                                    |
| <ul> <li>Wszystkie słowa</li> <li>W pobliżu</li> <li>Fraza</li> <li>Obowiązujących</li> <li>Nieobowiązujących</li> <li>Oczekujących</li> </ul>                                                                                                    | Wyszukiwanie frazy.                                                                                                    |
| Szukaj: 💿 Wszędzie 💿 W tytułach 💿 W treści                                                                                                    | Adres publikacyjny.                                                                                                    |
| Publikator:   Nazwa   Dziennik Ustaw   Rok   Numer   Pozycja   Artykuł     Skrót   Rodzaj                                                                                                    | Wyszukiwanie aktów<br>prawnych dotyczących<br>konkretnej ustawy lub<br>jednostki redakcyjnej.<br><u>Uwaga! Dotyczy tylko</u><br>niektórych aktów prawnych, |
| Pata uchwalenia  od  Image: do  Image: do | Rodzaj aktu prawnego.                                                                                                    |
| Zamknij 🛞 Wyczyść 🛞 Szukaj Q                                                                                                    | Daty związane z obowiązywaniem.                                                                                                    |

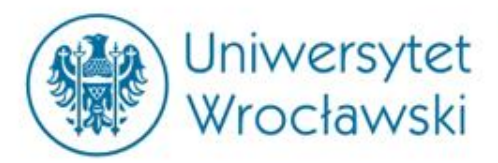

# Przeszukiwanie kategorii prawa UE

| Szakaj w molen modulach 🔄 👘                                           |                                 |
|-----------------------------------------------------------------------|---------------------------------|
| 🛇 Wszystkie słowa 🔍 W pobliżu 🔍 Fraza                                 |                                 |
| Szukaj: 💿 Wszędzie 💿 W tytułach 💿 W treści                            | Status aktu prawnego.           |
|                                                                       |                                 |
| 🔽 Obowiązujących 📄 Nieobowiązujących 📄 Oczekujących                   | Adres publikacyjny.             |
| Numer naturalny                                                       |                                 |
| Rodzaj Rok Numer                                                      | Wyszukiwanie aktów              |
| Publikator:                                                           | prawnych dotyczących            |
| Dziennik                                                              | konkretnej ustawy lub           |
| Rok Numer Strona Aptykuł                                              | jednostki redakcyjnej.          |
| Skrót 💽 Artykuł                                                       | <u>Uwaga!</u> Dotyczy tylko     |
|                                                                       | niektórych aktów prawnych,      |
| Dziennik specjalny UE       Rozdział     Tom       Strona     Artykuł | np. kodeksów.                   |
|                                                                       |                                 |
| Data wydania od 🗖 do 🗖 🗲                                              | Daty związane z obowiązywaniem. |
| Numer celex                                                           | Numer Celex – niepowtarzalny    |
|                                                                       | numer aktu prawnego w systemie  |
| 🔲 szukaj też w metrykach                                              | EUR-LEX (unijny odpowiednik     |
| 3tqnbq                                                                | ISAP).                          |

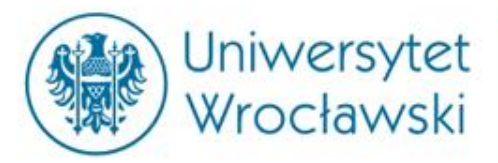

## Przeszukiwanie kategorii orzeczeń

| Znajdź Orzeczenia 💽                                                               |                                                                         |
|-----------------------------------------------------------------------------------|-------------------------------------------------------------------------|
| © Wszystkie słowa © W pobliżu © Fraza                                             |                                                                         |
| Sygnatura<br>Cyfra rzym. Litera Numer Rok(rr)                                     | Wyszukiwanie po sygnaturze.                                             |
| Data wydania: od 🗖 do 🗖 🗲                                                         | Data wydania.                                                           |
| Forma                                                                             | Forma, np. wyrok.                                                       |
| Sąd C                                                                             | Dane o sądzie i składzie.                                               |
| Publikacja    Rok    Numer                                                        | Wyszukiwanie w publikatorze.                                            |
| Numer                                                                             | Numer publikacji w Legalisie.                                           |
| Skład sądu                                                                        |                                                                         |
| □ z glosą lub opracowaniem □ tylko cytowane<br>ci<br>Zamknij 🛛 Wyczyść 🔊 Szukaj Q | Pozwala wytypować<br>najpopularniejsze orzeczenia<br>w danej kategorii. |

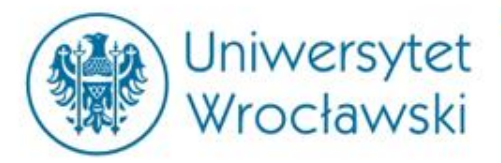

### Przeszukiwanie kategorii Interpretacji

| Znajdź Interpretacje                                                                                                    | Wyszukiwanie po sygnaturze.                                                                                                    |
|----------------------------------------------------------------------------------------------------|----------------------------------------------------------------------------------------------------|
| Proste      Szukaj w moich modułac     Szukaj w moich modułac                                                                                  | Data wydania.                                                                                                    |
| Wszystkie słowa W pobliżu Fraza   Sygnatura   Data wydania: od do   Dla aktu prawnego:   Skrót Artykuł   Organ wydający:   Zamknij S   Wzyść S | Wyszukiwanie interpretacji<br>dotyczących konkretnej<br>ustawy lub jednostki<br>redakcyjnej.<br><u>Uwaga! Dotyczy tylko</u><br>niektórych aktów prawnych,<br>np. kodeksów.                                       |
| Organ.                                                                                                    | Organ wydający:<br>Minister Finansów<br>Izba Skarbowa w Warszawie<br>Izba Skarbowa w Bydgoszczy<br>Izba Skarbowa w Katowicach<br>Izba Skarbowa w Poznaniu<br>Burmistrz Brzeska<br>Burmistrz Gminy i Miasta Nisko |

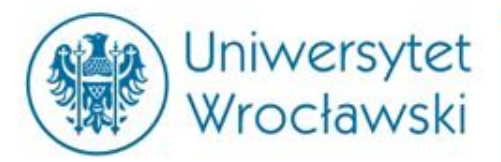

# Przeszukiwanie kategorii księgozbiorów

| Znajdź Księgozbiór 🔽 🔍                         | Wybór rodzaju publikacji              |
|------------------------------------------------|---------------------------------------|
| 🔺 Proste 🍘 🦳 Szukaj w moich modułach 🗌 🛁       |                                       |
| 🛇 Wszystkie słowa 💿 W pobliżu 🗢 Fraza          | Możliwość wyszukania                  |
| C Rodzaj publikacij:                           | konkrotnoj pozvcji lub                |
|                                                | Kulikietilej pozycji lub              |
| 📄 Komentarz 📄 System 📄 Czasopismo 🛛 Monografia | publikacji danego autora.             |
|                                                |                                       |
| Tytuł                                          |                                       |
| c Autor                                        | Wyszukiwanie publikacji               |
|                                                | datuszasych konkratnaj                |
|                                                | uotyczących konkretnej                |
| Dla aktu prawnego:                             | ustawy lub jednostki                  |
| Skrót 💽 Artykuł                                |                                       |
| Organ Rok Numer Pozycia                        | redakcvinei ( <i>także po adresie</i> |
|                                                |                                       |
|                                                | publikacyjnym).                       |
| Czasopisma:                                    |                                       |
| Organ Rok Numer Strona                         |                                       |
|                                                | Wyszukiwanie w konkretnych            |
| Zamknij 🛞 Wyczyść 🛞 Szukaj 🔾                   |                                       |
|                                                | czasopismach wydawanych               |
| ė                                              |                                       |
|                                                | przez C. H. Beck.                     |

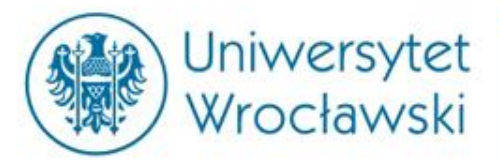

# Przeszukiwanie kategorii księgozbiorów

| Znajdź                            | ▲ Proste Ø                          | Księgozbiór 🔽 💽                 |
|-----------------------------------|-------------------------------------|---------------------------------|
| © Wszy                            | stkie słowa 💿 W pobliżu             | © Fraza                         |
| Rodzaj  <br>  Kome                | publikacji:<br>entarz 📄 System 🦳 Cz | i<br>asopismo 🕅 Monografia      |
| Tytuł<br>Autor                    |                                     |                                 |
| <b>Dla aktu</b><br>Skrót<br>Organ | KC Artykuł 20<br>Rok                | Numer Pozycja                   |
| Czasopi<br>Organ<br>Zamkni        | sma:<br>Rok                         | Numer Strona Vyczyść 🔇 Szukaj Q |

Wyszukiwanie publikacji powiązanych z konkretnym aktem prawnym i konkretnym artykułem – w LEXie musieliśmy najpierw wyszukać akt prawny, aby móc otworzyć opcję **Dokumenty powiązane** i odnaleźć publikacje.

UWAGA! Dotyczy to tylko <u>wybranych</u> aktów prawnych (np. kodeksów)

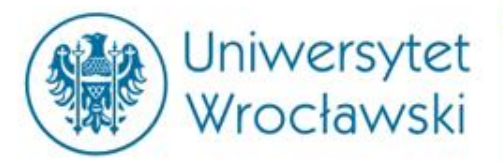

#### Przeszukiwanie kategorii księgozbiorów

| 🔍 Wyniki wyszukiwania (Znaleziono: 10) 📃                                                                        |                                                                     |
|----------------------------------------------------------------------------------------------------|---------------------------------------------------------------------|
| Wszystkie dokumenty Komentarze Czasopisma                                                                       |                                                                     |
| Kodeks cywilny. Komentarz 2016, wyd. 7 red. prof. dr hab. Edward Gn         Art. 20 [Umowy w drobnych sprawach] | Uzyskujemy dostęp do<br>wszystkich publikacji<br>odnoszących się do |
| Art. 20 [Umowy w drobnych sprawach]                                                                             | konkretnej jednostki<br>redakcyjnej.                                |
| Kodeks cywilny. Komentarz 2016, wyd. 13 red. dr hab. Konrad Osajda                                              |                                                                     |
| Menu Hasła Spis treści Metryka                                                                                  | A następnie możemy tą<br>kategorię uszczegółowić.                   |
| <ul> <li>✓ Komentarze</li> <li>✓ BeckOK</li> <li>✓ Czasopisma</li> </ul>                                        |                                                                     |

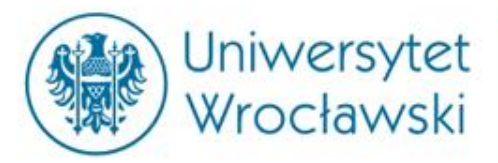

# Przykładowy profil Publikacji

|                                                                    | Znajdź Księgozbiór 🔽 💽                                                                                                    |  |  |  |  |
|--------------------------------------------------------------------|----------------------------------------------------------------------------------------------------|--|--|--|--|
|                                                                    | 🗸 Zaawansowane 🕐 Szukaj w moich modułach 🔲 🔛                                                                                                    |  |  |  |  |
| <b>WRYJ</b>                                                        |                                                                                                    |  |  |  |  |
| Menu Hasła <mark>Spis treści</mark> Metryka                        | Wybrane dobre praktyki w zakresie usług elektronicznych, red. prof. dr hab. Jacek Gołaczyński                                                              |  |  |  |  |
| Wybrane dobre<br>praktyki w zakresie<br>usług<br>elektronicznych   | Wybrane dobre praktyki w zakresie usług elektronicznych                                                                                                    |  |  |  |  |
|                                                                    | red. prof. dr hab. Jacek Gołaczyński                                                                                                    |  |  |  |  |
|                                                                    | 2016                                                                                                    |  |  |  |  |
| A                                                                  | Wykaz autorów                                                                                                    |  |  |  |  |
| Printer Cabab                                                      | Wykaz skrótów                                                                                                    |  |  |  |  |
| Wykaz autorów                                                      | Wykaz literatury                                                                                                    |  |  |  |  |
| Wykaz skrótów                                                      | Wstęp                                                                                                    |  |  |  |  |
| Wykaz literatury                                                   | Czość I. Uwagi wprowadzające do roli dobrych praktyk                                                                                                    |  |  |  |  |
| Wstep                                                              | częśc i. owagi wprowadzające do ron dobrych praktyk                                                                                                    |  |  |  |  |
| 🖽 Bozdział I. Wprowadzenie do tematyki                             | Rozdział I. Wprowadzenie do tematyki społecznej odpowiedzialności biznesu i kodeksów dobrych praktyk                                                       |  |  |  |  |
| społecznej odpowiedzialności biznesu<br>i kodokców dobrych praktyk | Rozdział II. Kodeksy dobrych praktyk w krajach o systemach <i>common law</i> – na przykładzie brytyjskich<br>standardów w zakresie konsultacji społecznych |  |  |  |  |
| Rodeksow dobrych praktyk                                           | Rozdział III. Mowa nienawiści w prawie polskim – postulaty de lege lata i de lege ferenda                                                                  |  |  |  |  |
| w krajach o systemach common law -                                 |                                                                                                    |  |  |  |  |
| na przykładzie brytyjskich standardów                              | Część II. Ochrona prywatności w usługach geolokacyjnych                                                                                                    |  |  |  |  |
| w zakresie konsultacji społecznych                                 | Rozdział I. Unijne ramy ochrony prywatności w kontekście zagrożeń związanych z korzystaniem z usług                                                        |  |  |  |  |
| 🕀 Rozdział III. Mowa nienawiści w prawie                           | geolokalizacyjnych                                                                                                    |  |  |  |  |

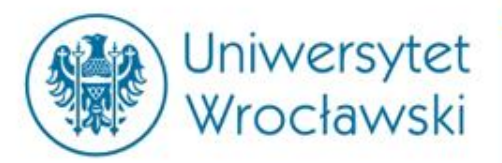

### Spis treści oraz przypisy

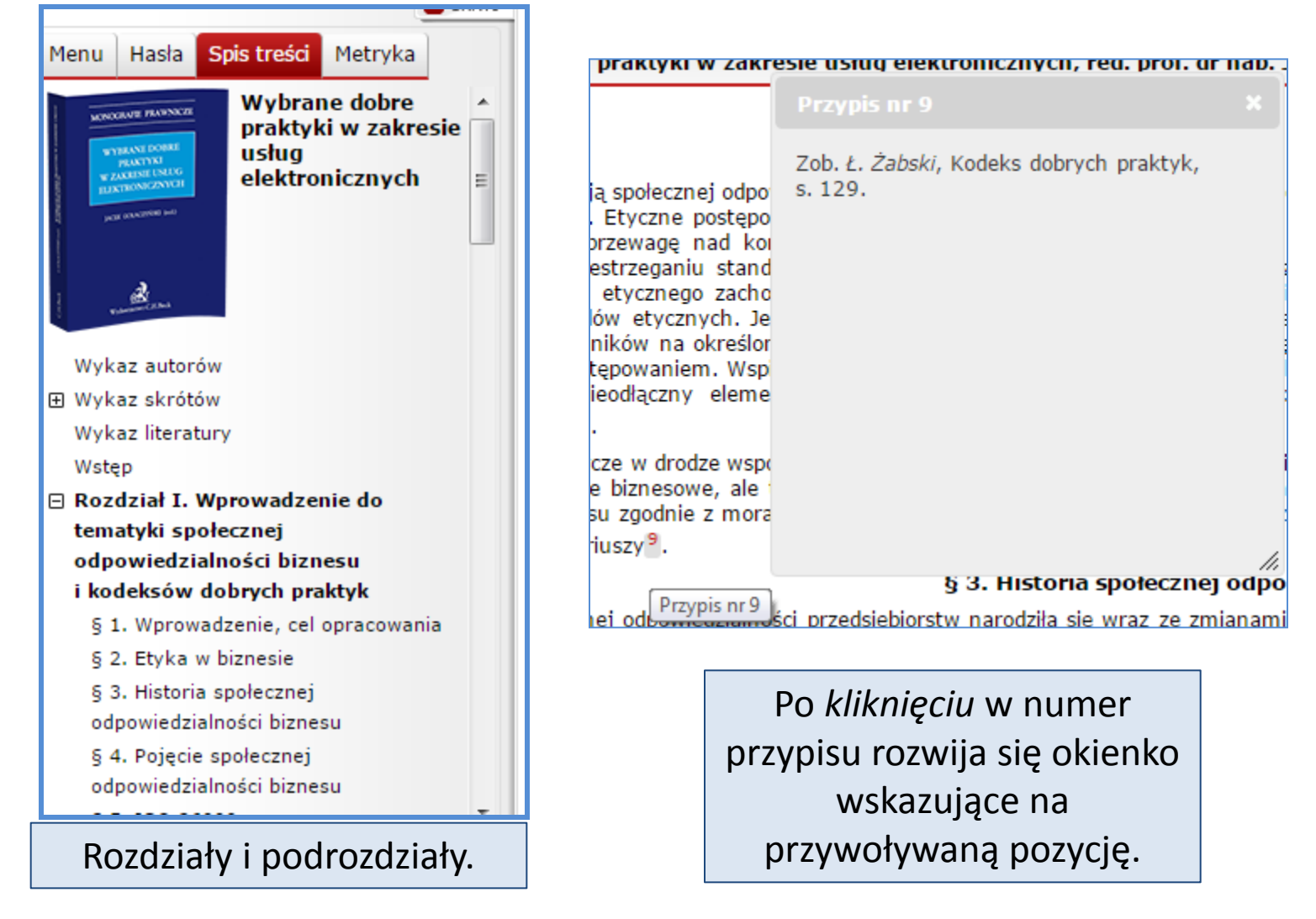

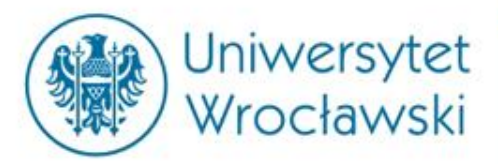

## Przeszukiwanie kategorii wzorów

| ٢         | Znajdź   |                 |                  |            | Wzory          | •      | a       |
|-----------|----------|-----------------|------------------|------------|----------------|--------|---------|
|           |          | ▲ Proste 🕜      |                  | Szukaj v   | v moich moduł  | ach 🗌  |         |
| П         | © Wszy   | stkie słowa     | W pobliżu        | u 🔘 Fraza  |                |        | _       |
| ak        | Dla aktı | ı prawnego:     |                  |            |                |        | cz      |
|           | Skrót 🛛  | •               | Artykuł          |            |                |        | _       |
|           | Organ    | -               | Rok              | Num        | er Po:         | zycja  |         |
| po<br>:yc | Zamkn    | ij 🙁            |                  | (          | Wyczyść 🙁      | Szukaj | Q ra    |
| ewa       | âyę nau  | KOIIKUI EIICJą, | z urugiej :<br>' | scrony mee | cyczne uzialał |        | nja goi |

Zawsze wyszukujemy aktu prawnego , do którego ma odnosić się dany wzór (albo wyszukujemy skrótem albo po adresie publikacyjnym), np...

| Znajdź                 |             |           | Wzory 🔽 💽                      |  |  |
|------------------------|-------------|-----------|--------------------------------|--|--|
|                        | ▲ Proste 🕜  |           | Szukaj w moich modułach 🔲 🔛    |  |  |
| 🔘 Wszy                 | stkie słowa | W pobliżu | 🛇 Fraza                        |  |  |
| C Dla aktu prawnego: C |             |           |                                |  |  |
| Skrót                  | KPC 🗶       | Artykuł   |                                |  |  |
| Organ                  | -           | Rok       | Numer Pozycja                  |  |  |
| Zamkn                  | ij 🙁        |           | Wyczyść 🛞 Szukaj Q             |  |  |
|                        |             |           | N I MIDEOWIATTODIO COLODESCOME |  |  |

Kodeks postępowania cywilnego

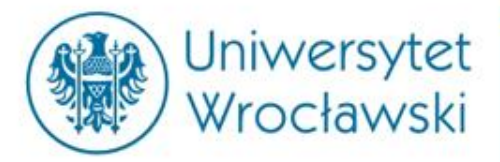

| Przykładowy | profil | wzoru |
|-------------|--------|-------|
|             |        |       |

| Menu Hasła Spis treści Metryka                                                           | Wniosek o nadanie klauzuli wykonalności prawomocnemu nakazowi zapłaty |
|------------------------------------------------------------------------------------------|-----------------------------------------------------------------------|
| <ul> <li>POWIĄZANE AKTY PRAWNE:</li> <li>Dz.U. z 2014 r. poz. 101,<br/>całość</li> </ul> | > (plik MS Word)<br>Autor: Dariusz Kała                               |
|                                                                                          |                                                                       |
|                                                                                          | › (objaśnienie)<br>Autor: Dariusz Kała                                |
|                                                                                          | Powiązane akty prawne:                                                |

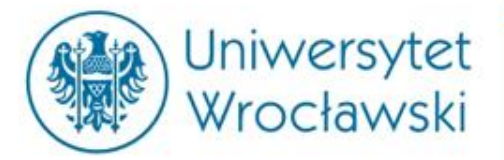

# Bibliografia i Praktyczne Wyjaśnienia

| Znajdź  | ▲ Proste 🕜              | Bibliografia<br>Szukaj w moich modu | lach 🗌 💽        | Znajdz   | ź             | )                     | Praktyczne v<br>Szukaj w moich modu | vyjaśr 🚽 🔍 |
|---------|-------------------------|-------------------------------------|-----------------|----------|---------------|-----------------------|-------------------------------------|------------|
| © Wszy  | stkie słowa 💿 W pobliżu | 🗇 Fraza                             | ]               | © ws     | zystkie słowa | W pobliżu             | 🔘 Fraza                             |            |
| Tytuł   |                         |                                     | □ .             | iM Tytuł |               |                       |                                     |            |
| Autor   |                         |                                     |                 | Autor    | knii 🕥        |                       | Murrutt (                           | Saukai O   |
| ISBN    |                         |                                     |                 |          | Kiij 💽        |                       | wyczysc                             | SZUKAJ 🔍   |
| Rok     |                         |                                     | 5               |          |               |                       | unia turak                          |            |
| Kategor | ia                      |                                     | •               |          | dw            | yszukiwa<br>óch katei | nie w tycn<br>goriach jest          |            |
| Zamkn   | ij 🙁                    | Wyczyść 🙁                           | Szukaj <b>Q</b> |          | zbliż         | one do w<br>w Księgo  | yszukiwania<br>zbiorze.             |            |

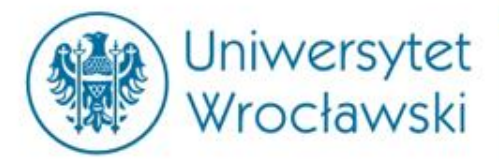

# Dziękuję za uwagę 😊

mgr Katarzyna Smyk

Centrum Badań Problemów Prawnych i Ekonomicznych Komunikacji Elektronicznej e-mail: <u>katarzyna.smyk@uwr.edu.pl</u>